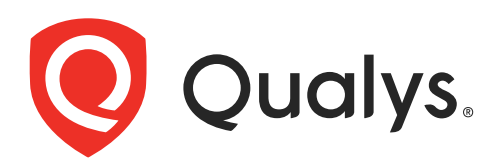

# Web Application Firewall

Getting Started Guide

February 17, 2022

Copyright 2014-2022 by Qualys, Inc. All Rights Reserved.

Qualys and the Qualys logo are registered trademarks of Qualys, Inc. All other trademarks are the property of their respective owners.

Qualys, Inc. 919 E Hillsdale Blvd 4th Floor Foster City, CA 94404 1 (650) 801 6100

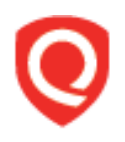

## **Table of Contents**

| Why Use a Web Application Firewall                                                                                                    | 4                                       |
|----------------------------------------------------------------------------------------------------|-----------------------------------------|
| The Qualys Advantage                                                                                                    | 5                                       |
| Get Started                                                                                                    | 6                                       |
| Create WAF Cluster                                                                                                    | 7                                       |
| Explore Security Policies                                                                                                    | 10                                      |
| Create application profiles<br>Web Server Pool Profile<br>Healthcheck Profile<br>SSL Certificate Profile<br>Custom Response Pages<br>HTTP Profile | <b>12</b><br>12<br>13<br>14<br>15<br>16 |
| Define Your Web Application                                                                                                    | 18                                      |
| Configure WAF Appliance                                                                                                    | 22                                      |
| Configure Your Web Environment                                                                                                    | 24                                      |
| We're Now Monitoring Your Web Application!                                                                                                    | 25                                      |
| Add Exceptions                                                                                                    | 26                                      |
| Add Virtual Patches                                                                                                    | 28                                      |
| Add Custom Rules                                                                                                    |                                         |
| <b>Upgrading WAF clusters</b><br>Schedule appliance auto-update                                                                                   | <b></b>                                 |
| Upgrading specific WAF appliances                                                                                                    | 36                                      |
| Contact Support                                                                                                    |                                         |

## Why Use a Web Application Firewall

HTTP(S) is the foundation of data communication for the World Wide Web, and functions as a request-response protocol for communications. Mobile apps, cloud computing, API communications, Intranet applications and webmail are common tools we use every day. These applications are all communicating over HTTP(S).

Qualys provides applications that allow you to scan and identify vulnerabilities - Qualys Vulnerability Management (VM) and Qualys Web Application Scanning (WAS).

Experience shows that patching web site source code can take longer than expected, depending on the affected component, development resources, and how agile the company is in applying and validating software updates.

That's where Qualys Web Application Firewall (WAF) comes in. This is an immediate remediation tool that is able to protect your web applications against attacks and gives your development team time to fix important security issues.

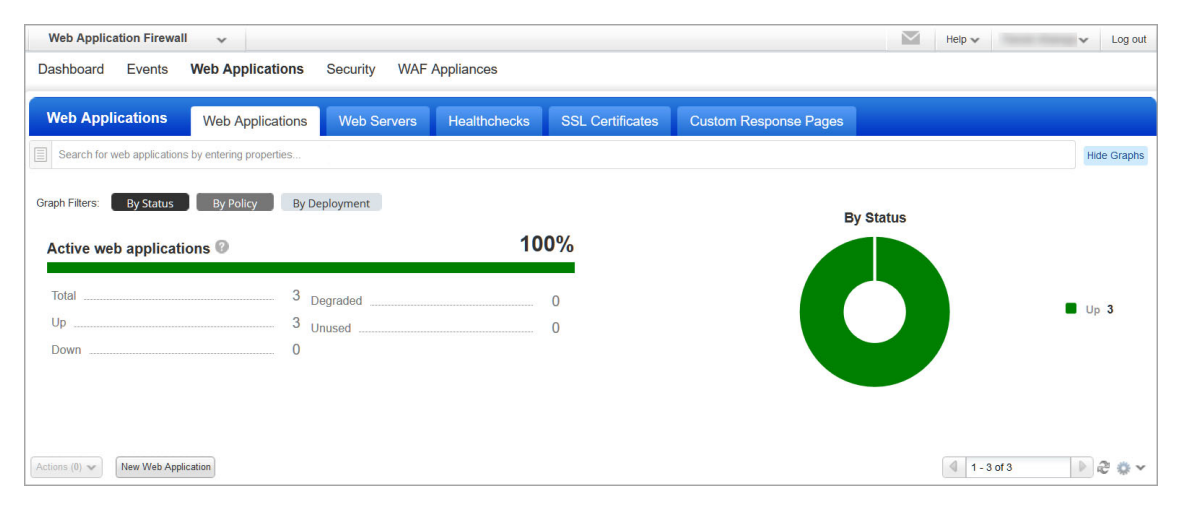

Using WAF users can deploy multiple firewall instances for their web applications. Each firewall consists of a virtual appliance that is configured to reverse proxy your HTTP(S) traffic. This appliance will be located in your virtualization platform (Amazon EC2, Microsoft Azure, Google Cloud, VMware or Hyper-V) on a server or docker (container), and will be instantiated from a Qualys image. We'll walk you through the steps in this user guide.

## The Qualys Advantage

Qualys offers a powerful, next generation web application firewall that uses an always up to date security ruleset to secure your web applications. This modern firewall uses a cloud-based approach and provides a classic mode of operation and deployment.

All security events are routed through the Qualys Cloud Platform. They are continuously monitored and analyzed by our security researchers in order to compute the best ruleset for blocking the latest attacks and zero-day vulnerabilities. Qualys WAF users set up security policies for their web applications based on rules to filter, monitor, block and report on events.

Qualys WAF makes it easy to understand the security of all your web applications at once. A concise visual dashboard summarizes the various events that have occurred, when they took place and where they came from. Easily get interactive insights into potential threats and find detailed information on each potential threat and how to address it.

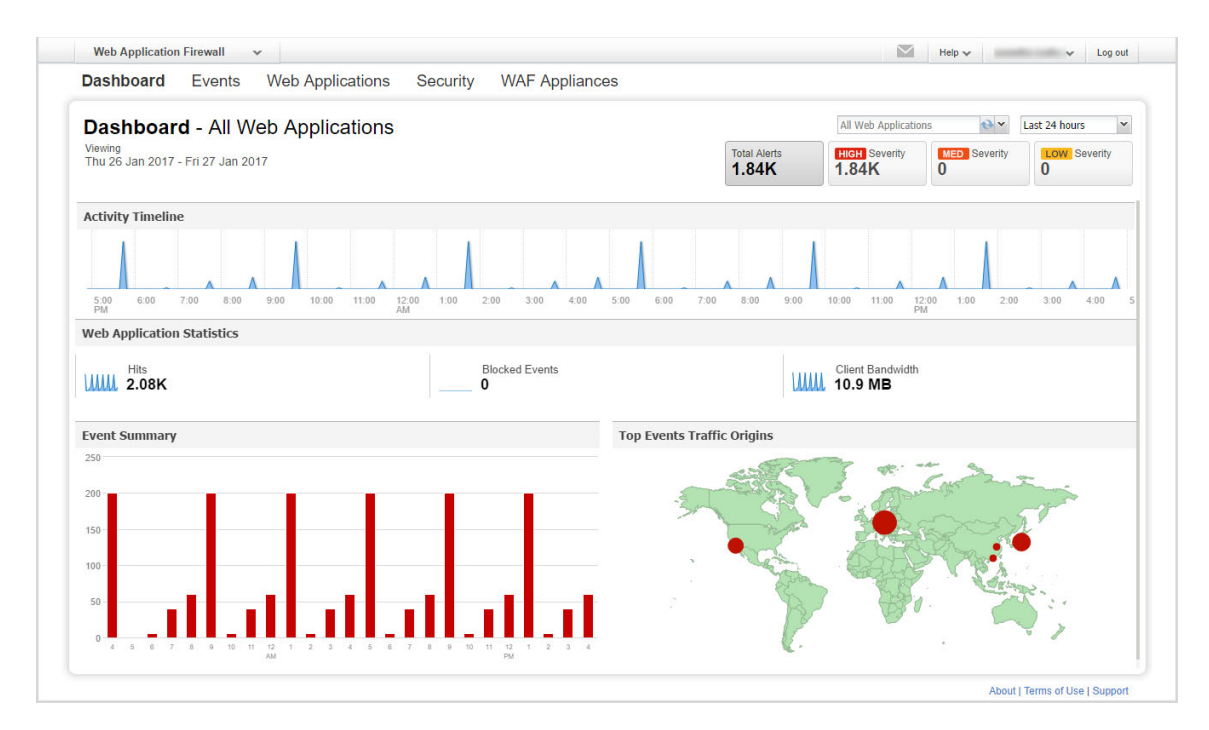

### Get Started

Start protecting your web applications and blocking attacks now! We'll help you do this quickly.

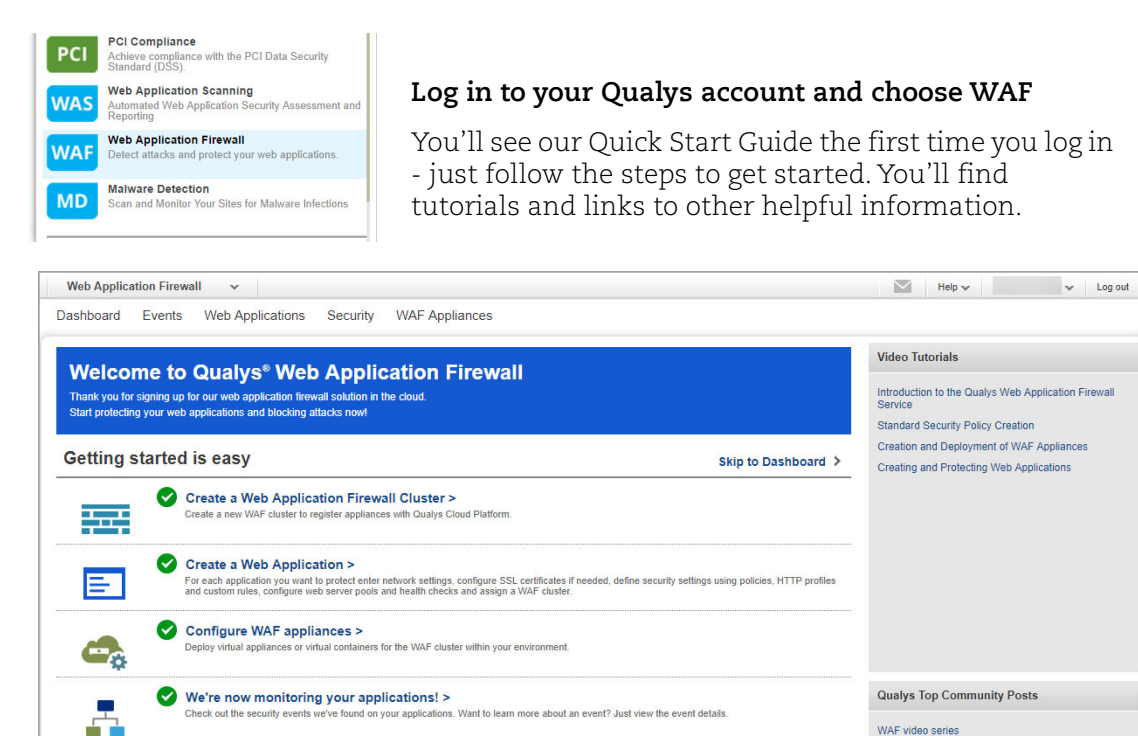

Tip Get back to the Quick Start Guide anytime - it's on the user name menu.

your application

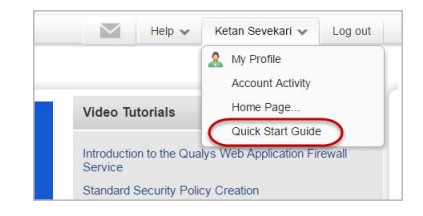

WAF video series

### **Create WAF Cluster**

A WAF cluster is the pivot between the web application and the appliance it is being proxied through. It is a group of one or more WAF appliances (or proxy-set). A WAF Cluster can contain several appliances, but each will act as standalone, while processing the traffic exactly the same way across all the appliances that are registered with the named Cluster. A Web Application can be proxied over several clusters.

**Note:** When a configuration change is detected in any of the web applications, the WAF appliance receives the configurations for all the deployed web applications. When the WAF server receives the configuration changes, it reloads the configuration at runtime to apply the changes. The time that the WAF server takes to reload the configuration depends on the size of the configuration, which in turn depends on the number of web applications and the customized behavior settings configured on each web application.

To avoid the frequent updates that may cause latency, we recommend limiting the number of web applications deployed for each WAF appliance to 10. If you keep the number of web applications deployed on each WAF appliance smaller, you will have a better WAF experience.

It's easy to create a WAF Cluster. Go to WAF Appliances > WAF Clusters and click the New WAF Cluster button.

| Web Application Firewall 🗸                                            | $\geq$ | Help 🗸 🖌 Log out       |
|-----------------------------------------------------------------------|--------|------------------------|
| Dashboard Events Web Applications Security WAF Appliances             |        |                        |
|                                                                       |        |                        |
| WAF Appliances WAF Clusters WAF Appliances                            |        |                        |
| Search for WAF clusters by entering properties                        |        | Show Graphs            |
| Actions (0) V New WAF Cluster New WAF Appliance                       |        | 🔍 1 - 20 of 22 🕑 💐 🌣 🗸 |
| Name / Token Total Web Applications Total Appliances Last Update Date |        | Details                |

Enter an arbitrary name. To help with cluster management you can add description and assign tags.

| WAR | Cluster Creation   |                                   | Turn help tips: On   Off Launch help 🗙                                                   |
|-----|--------------------|-----------------------------------|------------------------------------------------------------------------------------------|
| Ste | p1of4              | Configure ba                      | asic information about your WAF cluster                                                  |
| 1   | Cluster Details 🖌  | A cluster might r<br>Basic Inform | egroup several appliances. Several web applications might be linked to the same cluster. |
| 3   | Automatic Updates  | Name*                             | My WAF Cluster                                                                           |
| (4) | Review And Confirm | Description                       | 2048 characters maximum.                                                                 |
|     |                    | Tags                              |                                                                                          |
|     |                    | Select tags to                    | apply to the cluster Select   Create   Remove All                                        |

For error responses you can choose to show the default WAF error page (404), or define a custom response or a redirection code (301 or 302) along with a location. Selecting Block will display the default WAF error page.

| WAF Cluster Creation                                                             | Turn help tips: On   Off Launch help                                                                                                    |
|----------------------------------------------------------------------------------|----------------------------------------------------------------------------------------------------|
| Step 2 of 4                                                                      | Cluster Configuration                                                                                                    |
| 1 Cluster Details 🗸                                                              | Error response (*) REQUED FIELDS                                                                                                    |
| 2     Configuration       3     Automatic Updates       4     Review And Confirm | Whenever a request early be routed by your origin serve (a URL, that is not configured) WAF returns an error page. By default an error page for HTTP status code 40 is returned. You can configure the error page to instead be a redirect to another URL for HTTP status code 301 or 302, or you can display a custom page.  Action* Biock X-Forwarded-For Trusted Proxies Provide IP addresses of trusted proxies. Trusted IPS |
|                                                                                  | IP: Range: Range · Add<br>Remove All                                                                                                    |
|                                                                                  | 1.2.3.6/23 Remove<br>1.2.3.5 Remove                                                                                                    |

Whenever a request is addressed to a nonexistent FQDN, you can choose to display the default WAF error page, a custom response page or you can redirect the request towards a specified location. This happens if a malicious user forges a request with a false host header or the host requested is missing in the alias configured for your web site.

You can provide the IP address/range/network of trusted origin proxies or load balancers configured in full-proxy mode. If the request is not from a trusted source the X-Forwarded-For header values are automatically discarded. If you do not provide IP addresses for trusted origin proxies or load balancers, then IP addresses as per RFC1918 are trusted.

You can schedule automatic updates for appliances registered to this cluster. See Schedule appliance auto-update.

Once your cluster is created it shows up on the UI under the WAF Appliances > WAF Clusters tab. To view information about various cluster statuses and their meanings, click Help > Online Help and then on the Manage WAF clusters page, click **Tell me about cluster status**. The status **O** means the cluster does not have any WAF appliances assigned to it yet (we'll do this soon).

| Web Application Firewall 🗸 🗸                   |                        |                   | $\leq$                                 | Help 🗸                               | ✓ Log out                                                  |
|------------------------------------------------|------------------------|-------------------|----------------------------------------|--------------------------------------|------------------------------------------------------------|
| Dashboard Events Web Applications Sec          | curity WAF Appliances  |                   |                                        |                                      |                                                            |
|                                                |                        |                   |                                        |                                      |                                                            |
| WAF Appliances WAF Clusters WAF                | Appliances             |                   |                                        |                                      |                                                            |
| Search for WAF clusters by entering properties |                        |                   |                                        |                                      | Show Graphs                                                |
| Actions (1)  New WAF Cluster New WAF Appliance |                        | Last synchronizat | tion date: 10 Feb 2017 1:43PM GMT+0530 | 4 1 - 1 of 1                         | > 2 & v                                                    |
| Name / Token                                   | Total Web Applications | Total Appliances  | Last Update Date 👻                     | Details                              | View   Edit                                                |
| My WAF Cluster                                 | -                      |                   | 10 Feb 2017                            | My WAF Clu                           | ister                                                      |
| Region A                                       |                        |                   | by                                     | ID<br>Owner                          | 44401                                                      |
|                                                |                        |                   |                                        | Created on<br>By<br>Updated on<br>By | 10 Feb 2017 1:37PM GMT+0530<br>10 Feb 2017 1:41PM GMT+0530 |
|                                                |                        |                   |                                        |                                      |                                                            |

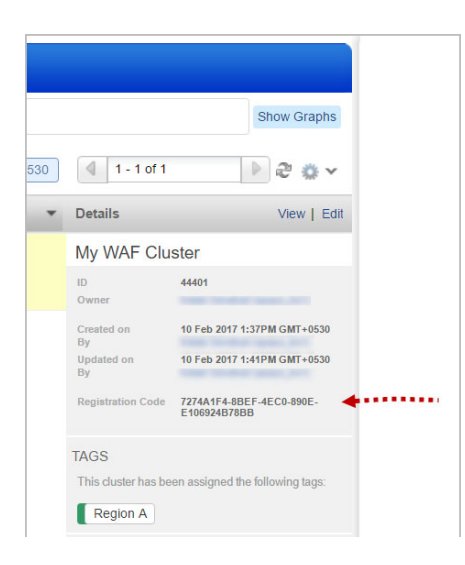

Notice the Registration Code. You'll use this to register your WAF cluster when you configure a WAF appliance.

## **Explore Security Policies**

The security policy you assign to your web application determines the WAF inspection criteria and sensitivity level - this impacts what violation we'll report for your web application and whether or not we'll flag the traffic as malicious.

#### Good to know

Only one security policy can be assigned to each web application.

**Choose from out-of-the box policy templates** provided by Qualys with this release - Drupal, Joomla, Wordpress, and OWA. Built-in Templates and System Policies are not modifiable.

| • | Drupal –  | Template |
|---|-----------|----------|
| • | Wordpress | Template |
| • | Joomla!   | Template |

**Or start with a blank policy** and customize the policy settings. You can create multiple policies and assign them to your various web applications (one to each web app).

Go to Security > Policies and click the New Policy button.

| Web Application Firewall 🗸                                | $\sim$ | Help 🗸  | -                | <ul> <li>Log out</li> </ul> |
|-----------------------------------------------------------|--------|---------|------------------|-----------------------------|
| Dashboard Events Web Applications Security WAF Appliances |        |         |                  |                             |
| Security Policies HTTP Profiles Rules KnowledgeBase       |        |         |                  |                             |
| Search for policies by entering properties                |        |         |                  | Show Graphs                 |
| Action: (0) V New Policy                                  |        | 4 1-    | 20 of 21         | 20~                         |
| Name         Type         Last Update Date                | -      | Details |                  |                             |
| Custom security policy Custom 13 Sep 2016                 | I_vm)  | Please  | select a record. |                             |
| SUB SEC POLICY Custom 27 Aug 2016                         |        |         |                  |                             |

Our wizard will help you with the settings.

#### Application Security -

Configure a sensitivity rating (20 to 80) for the various detection categories. This impacts what inspection will be performed by filtering potentially noisy events.

**Policy Controls** - Set threat level thresholds (1 to 100) for logging and blocking. This impacts what events we will log and block.

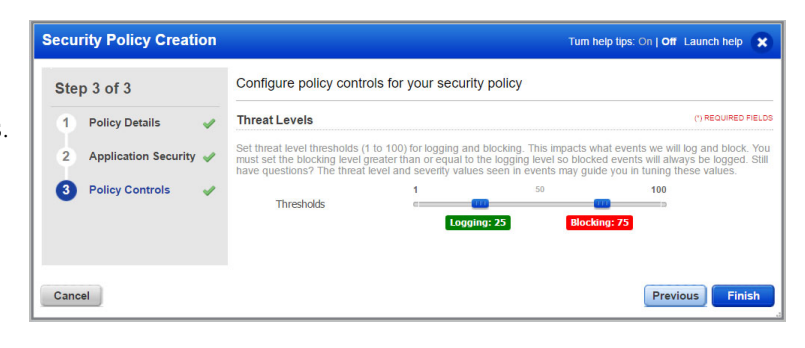

### **Create application profiles**

Qualys WAF now allows you to create reusable profiles for settings which can be commonly used by multiple web applications. Reusable profiles can be created for Web server pools, healthcheck parameters, SSL certificates, and HTTP protocol filters.

#### Good to know

For each web application in your account you'll assign 1 profile of each type, i.e. Web server pool, healthcheck, SSL certificate, and HTTP protocol filters.

#### Web Server Pool Profile

Don't have a dedicated load balancer? No worries, with newly introduced web server pools, Qualys WAF can now load balance traffic between multiple origin servers. Alternatively, if your web application resides on a docker (container), enable Docker platform to provide docker information. You can choose one web server pool per web application.

Go to Web Applications > Web Servers and click the New Web Servers button.

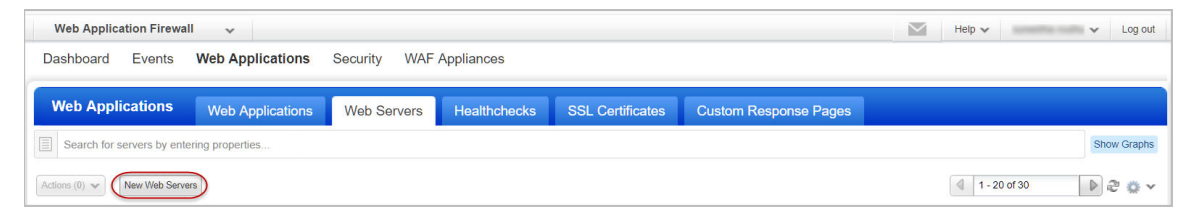

For docker support, specify the docker image ID. This will create a pool of all containers spawned from the docker image.

For Web servers, add one or more severs in the pool, having common port and protocol.

| leb Servers Creation |                               | Turn help tips: On   Off Launch help |
|----------------------|-------------------------------|--------------------------------------|
| Step 2 of 3          | Web Servers configuration     |                                      |
| 2 Configuration      | 443<br>Protocol HTTPS         | All servers must have a              |
| 3 Review And Confirm | Docker platform               | common port and a<br>common protocol |
|                      | Web Servers                   | sinht                                |
|                      | https:// Type address + Enter | 1                                    |
|                      |                               | Remove All                           |
|                      | https://www.server1 (1)       | Remove                               |
|                      | https://www.server2 (2)       | Remove                               |
|                      | https://www.server3 (3)       | Remove                               |
|                      | Load-balancing                |                                      |
|                      | roundrobin 👻                  |                                      |

You can use weights for WAF to distribute the request load to various servers in the Web Server Pool. Simply add the weight (number) beside the server address. You can add weights to your existing pool as well. Default is 1. Maximum allowed value is 256.

Consider a pool consisting of four origin servers with the weights 1, 2, 3 and 3. The total weights assigned to all servers is 9. WAF distributes 1/9th of total load to server 1, then 2/9th of total load to server 2, and so on.

Then choose the load balancing method to determine which server receives the connection.

### **Healthcheck Profile**

Create healthcheck profiles to monitor application's availability against your web servers (containers). You'll choose one healthcheck profile per Web Application. It will be executed against all the web servers listed in the server pool, or against all containers spawned from the docker image ID, according to a user-defined frequency. If one backend web server (container) fails the healthcheck after X attempts, it will be considered down and no request will be steered to it until the service is back. Meanwhile, the firewall will keep probing the backend.

Consequently, if all backend web servers (containers) fail the healthcheck, they will all be considered as down by the firewall, thus leading to application unavailability – meaning the WAF will stop forwarding the traffic on server-side. Instead, it will respond to the client with a user-defined HTTP response code. This "failure response code" is set within the Web Application itself, in the Application tab.

Go to Web Applications > Healthchecks and click the New Healthcheck button.

| Web Application Firewal      | II 🗸                  |              |              |                  |                       | $\leq$ | Help 🗸 | ×       | Log out    |
|------------------------------|-----------------------|--------------|--------------|------------------|-----------------------|--------|--------|---------|------------|
| Dashboard Events             | Web Applications      | Security WAF | Appliances   |                  |                       |        |        |         |            |
|                              |                       |              |              |                  |                       |        |        |         |            |
| Web Applications             | Web Applications      | Web Servers  | Healthchecks | SSL Certificates | Custom Response Pages |        |        |         |            |
| Search for healthchecks b    | y entering properties |              |              |                  |                       |        |        | S       | how Graphs |
| Actions (0) V New Healthchec | -k                    |              |              |                  |                       |        | 1 - 1; | 3 of 13 | 2 🌣 🗸      |

While creating a healthcheck profile, specify the preferred HTTP method to query the application, the URL path to be checked, and the response code returned for success. You can also specify the "up" and "down" intervals and occurrences to fix the frequency of the

probes, along with the amount of successes or failures before changing backend web server's status. Based on the healthcheck result, the server status is set to active or inactive.

| ealthcheck Creation                                                | Turn help tips: On   Off Launch help                                                                                                    |
|--------------------------------------------------------------------|----------------------------------------------------------------------------------------------------|
| Step 2 of 3                                                        | Healthcheck configuration                                                                                                    |
| 1 Healthcheck Details 🛷                                            | Transaction Details (*) REQUIRED FIELD                                                                                                    |
| <ul> <li>2 Configuration </li> <li>3 Review And Confirm</li> </ul> | Define the monitoring attributes for checking backend availability, i.e. the details of a periodic request meant to test the application on server-side. HTTP method, full path, and the successful response code that is expected in order to keep forwarding the traffic towards pool members.  Method*  GET  Healthcheck is  performed on this path Path  Zu0                                                                       |
|                                                                    | Intervals and occurrences           Define the various metrics the healthcheck should follow on execution. For instance, set the interval of execution when the application is down (in seconds), the amount of failures before going down, or interval when the application is down (in seconds), and the amount of successes before going up.           Interval when up*         15         Number of checks before down*         3 |
|                                                                    | Interval when down* 5 Number of checks before up* 3                                                                                                    |

The WAF appliances tab displays the healthcheck status for all servers covered by an appliance. This server healthcheck information is grouped by each web application that the appliance monitors.

### **SSL Certificate Profile**

Declare SSL materials used by your web applications on client-side.

Go to Web Applications > SSL Certificates and click the New SSL Profile button.

| Web Application Firewall 🗸                                                       | Help 🗸 | ✓ Log out        |
|----------------------------------------------------------------------------------|--------|------------------|
| Dashboard Events Web Applications Security WAF Appliances                        |        |                  |
| Web Applications                                                                 |        |                  |
| Web Applications Web Servers Healthchecks SSL Certificates Custom Response Pages |        |                  |
| Search for SSL Certificates profile by entering properties                       |        | Show Graphs      |
| Actions (0) ✓ (New SSL profile)                                                  | 1-8    | s of 8 🛛 🖡 🖉 🐝 🗸 |

Provide a PFX (PKCS12) or a PEM file, or simply copy-paste the contents of the PEM certificate, private key, and passphrase directly into the UI.

| SL ( | Certificates Profile C | Turn help tips: On   Off Launch help                                   |
|------|------------------------|------------------------------------------------------------------------|
| Ste  | p 2 of 4               | Certificate and Private Key                                            |
| 1    | Basic Information      | (') REQUIRED FIEL                                                      |
| 2    | Certificate            | Please import your certificate and private key.<br>Desired Method*     |
| 3    | CA Certificate         | Upload a PFX file                                                      |
| 4    | Review And Confirm     | Upload PEM files<br>Copy/Paste PEM content                             |
|      |                        | Please upload your PFX file. Choose File No PFX file has been uploaded |
|      |                        | Drop file here                                                         |
|      |                        | WAF SSL Passphrase                                                     |

The private key will be encrypted with the newly generated WAF SSL Passphrase. Copypaste the 64 byte passphrase to your appliance "waf\_ssl\_passphrase" environment variable.

In the CA Certificate section, provide chained / intermediate certificate in PEM format.

See CLI Reference in Virtual Firewall Appliance User Guide for details.

#### **Custom Response Pages**

Display a custom page instead of the default WAF error page, if your security policy blocks a particular section or a page on your web site or if a request cannot be routed to your origin server.

Go to Web Applications > Custom Response Pages and click the New Custom Response Page button.

| Web Application Firewall 🗸                              |                  |              |              |                  |                       |  | Help 🗸 | •          | Log out |
|---------------------------------------------------------|------------------|--------------|--------------|------------------|-----------------------|--|--------|------------|---------|
| Dashboard Events                                        | Web Applications | Security WAF | Appliances   |                  |                       |  |        |            |         |
|                                                         |                  |              |              |                  |                       |  |        |            |         |
| Web Applications                                        | Web Applications | Web Servers  | Healthchecks | SSL Certificates | Custom Response Pages |  |        |            |         |
| Search for custom response pages by entering properties |                  |              |              |                  |                       |  |        | now Graphs |         |
| Actions (0) V New Custom Response Page                  |                  |              |              |                  |                       |  | € 10   | ≈ ⇔ ~      |         |

In the Configuration panel's Response Page Body, paste your response in HTML format.

| Edit Mode            | Custom Response     | Page configuration                 |                  |
|----------------------|---------------------|------------------------------------|------------------|
| Custom Response Page | Custom Response F   | Page Details                       | (*) REQUIRED FIE |
| Details              | Response Page Body* | html                               | HTML response    |
| Configuration        | >                   | <html><br/><head></head></html>    | goes here        |
| Action Log           | >                   | <pre><meta charset="utf-8"/></pre> | •                |

This custom response can now be reused for multiple web applications and appliance clusters. Simply select your custom response page in the web application wizard, and the WAF cluster wizard.

#### **HTTP Profile**

Set up an HTTP profile to filter protocol oriented attributes (methods, content-type, declarative security, and information leakage attributes). You can choose one HTTP profile per web application.

Go to Security > HTTP Profiles and click the New HTTP Profile button.

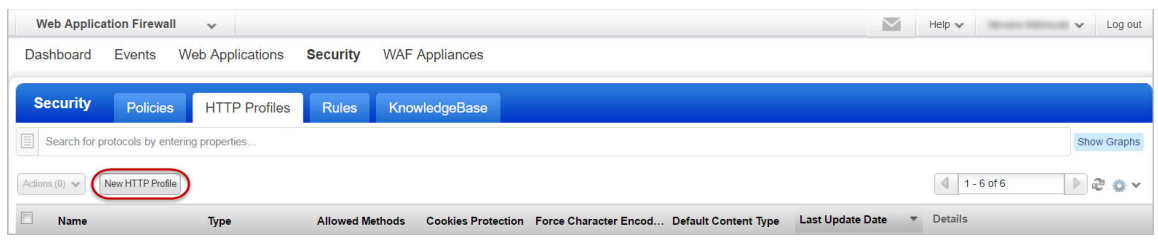

**HTTP Protocol** - Configure HTTP protocol analysis for the policy.

#### Web Services Protection

Enable XML/JSON parsing in HTTP profiles to validate that transmitted payload is XML/JSON compliant.

#### Information Leakage -

Choose options for server cloaking, sensitive header suppression.

#### **Declarative Security** -

Configure responses to cookies, content-type sniffing and browser crosssite scripting.

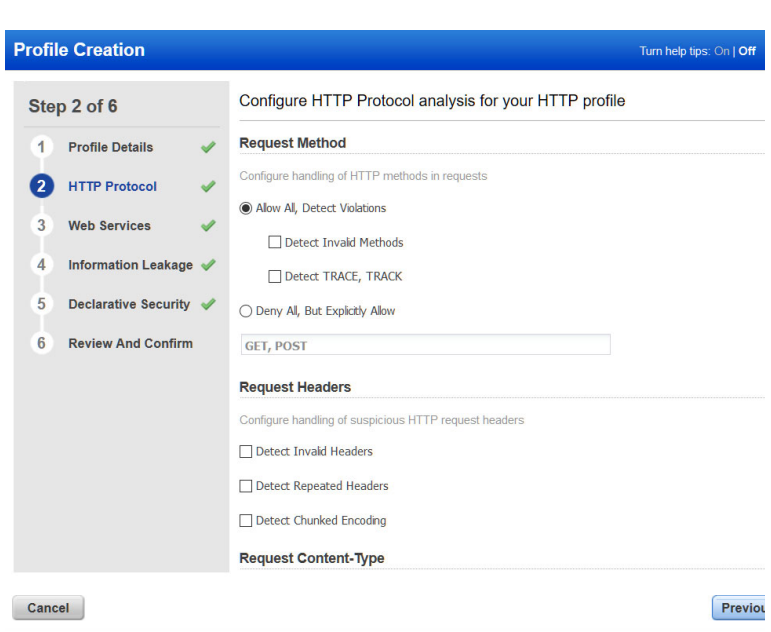

## **Define Your Web Application**

Tell us about the web application you want to monitor.

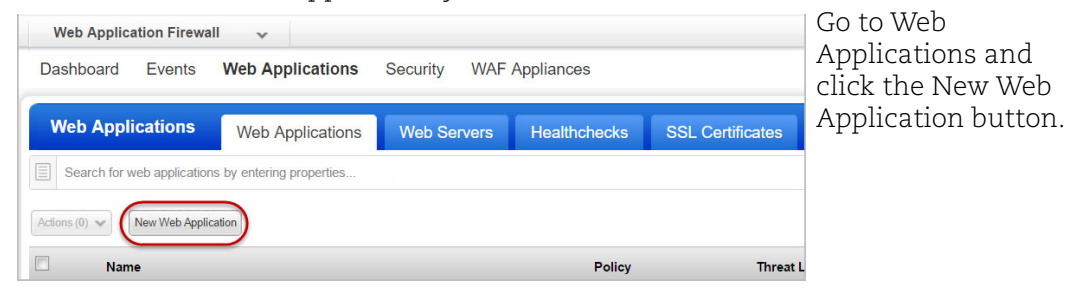

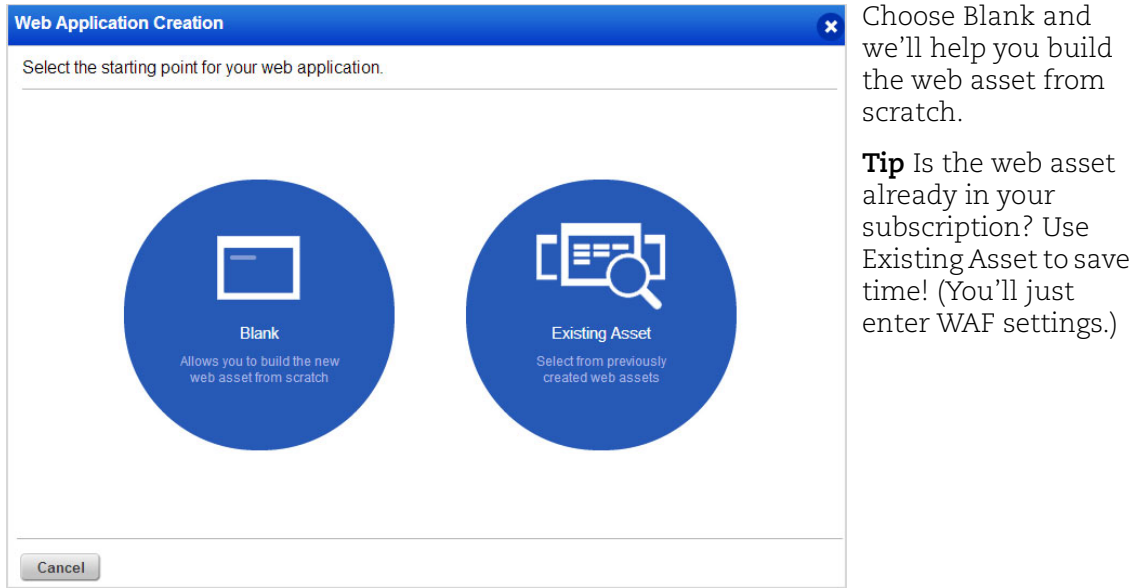

**1) Asset Details** Give your web asset a name, tell us the primary URL, add custom attributes if any, and assign tags (optional)

| Veb      | Application Creation     | 1                                              | Turn help tips          | : On   Off Launch help 🗙     |                       |
|----------|--------------------------|------------------------------------------------|-------------------------|------------------------------|-----------------------|
| Ste      | p 1 of 6                 | Tell us about the asset you want to            | monitor                 |                              | help tips (in         |
| 0        | Asset Details 🔕 🖌        | Definition                                     |                         | (*) REQUIRED FIELDS          | the title bar)        |
| 2        | Application              | Let's start with some basic information. Name* |                         |                              | and we'll<br>show you |
| 3<br>(4) | Security<br>WAF Clusters | Target Definition                              |                         |                              | you hover             |
| 5        | Comments                 | Web Application URL*                           |                         |                              | various               |
| 6        | Review And Confirm       | thtps:// www.site1.com Custom Attributes       |                         |                              |                       |
|          |                          | Name                                           | Value                   | subscription.                |                       |
|          |                          |                                                | Enter one or many lines | Add                          |                       |
|          |                          | Tags                                           |                         |                              |                       |
|          |                          | Select tags to apply to the web application    |                         | Select   Create   Remove All |                       |

**2) Application** Set secondary URLs, and then select the reusable profiles created for Web Server pool and SSL Certificate. You can create new profiles directly from this wizard.

| Neb | Application Creation | Turn help tips: On   Off Launch help 🗙                                                                                                    | Tin                     |
|-----|----------------------|----------------------------------------------------------------------------------------------------|-------------------------|
| Ste | p 2 of 6             | Configure application and network settings                                                                                                    | Optionally              |
| 1   | Asset Details 🔇 🖌    | Web Servers                                                                                                    | select a<br>Healthcheck |
| 2   | Application 🖌        | Select a pool of servers. You can also set the server(s) inactivity timeout (in seconds). If the pool holds several servers<br>and the application is persistent, then enable persistency and specify a cookie name. Also pick a healthcheck for<br>backend monitoring nurness and dofine a suitable icitatic HTTP resonase node in case of unavailability. | profile and             |
| 3   | Security             | Server Pool*                                                                                                    | set the failur          |
| 4   | WAF Clusters         | Please select a server pool Edit   Create                                                                                                    | response                |
| 5   | Comments             | 60                                                                                                    | coue.                   |
| 6   | Review And Confirm   | Enable persistency                                                                                                    |                         |
|     |                      | Healthcheck                                                                                                    |                         |
|     |                      | SSL Certificates                                                                                                    |                         |
|     |                      | Select the profile that stores appropriate SSL materials, and pick the prefered SSL/TLS protocols and ciphers.                                                                                                    |                         |
|     |                      | Please select a profile                                                                                                    |                         |

Select the SSL profile, appropriate protocols, security levels, and ciphers. An SSL profile contains details about the required security certificate. List of available ciphers depends on the selected protocols and security levels. For SSL Certificates, we support TLS 1.0, TLS 1.1, TLS 1.2 and TLS 1.3 protocols. The default protocols are TLS 1.1, 1.2 and TLS 1.3 and default security filters are Strong and Good. Ciphers are used in the order in which they are displayed.

**3) Security** Select an action, and then select or create security policy and HTTP profiles. Selecting Block with Custom Response allows you to display a custom message to the user if your security policy blocks a particular section or a page on your web site. Select a custom response page that you have created.

Then add one or more custom rules to allow or block access to certain web application resources.

| Web | Application Creation |                                                                               |                                                                                                    | Turn help tips: C                                           | On   Off Launch help                                                    | ×            |
|-----|----------------------|-------------------------------------------------------------------------------|----------------------------------------------------------------------------------------------------|-------------------------------------------------------------|-------------------------------------------------------------------------|--------------|
| Ste | p 3 of 6             | Configure policies                                                            | for your web application                                                                                                    |                                                             |                                                                         |              |
| 1   | Asset Details 🕘 🛛 🖌  | Security Policy                                                               |                                                                                                    |                                                             | (*) REQUIRED                                                            | FIELDS       |
| 2   | Application          | Select the combination                                                        | of protocol profiles and security templates that prote                                                                                                    | ect the applicatio                                          | on.                                                                     |              |
| 3   | Security 🖌           | Custom Response Page                                                          | *                                                                                                    | _                                                           |                                                                         |              |
| 4   | WAF Clusters         | customPageOne                                                                 | <u>0</u> ~                                                                                                    | Edit Create                                                 |                                                                         |              |
| 5   | Comments             | Policy*<br>Standard Policy                                                    | 0~                                                                                                    | Edit   Create                                               |                                                                         |              |
| 6   | Review And Confirm   | HTTP Profile*                                                                 |                                                                                                    |                                                             |                                                                         |              |
|     |                      | Standard Protocol                                                             | <del>0</del> ~                                                                                                    | Edit   Create                                               |                                                                         |              |
|     |                      | Custom Rules                                                                  |                                                                                                    |                                                             |                                                                         |              |
|     |                      | Select the combination<br>ruleset that you will man<br>only one can be matche | of rules you would like your application to be protect<br>age all along the application lifecyle. Remember th<br>ed at a time. Ordering, as well as content, is crucial | ted by. These wi<br>at rules are pars<br>to prevent rules f | ill constitute an orderal<br>sed from top to bottom,<br>from colliding. | ble<br>, and |
|     |                      | Add custom rules:                                                             | Search                                                                                                    | ×                                                           | Add All   Remove All                                                    |              |
|     |                      | No custom rules sele                                                          | ected                                                                                                    |                                                             |                                                                         |              |

**4) WAF clusters** Select a cluster to deploy your web app in. A cluster contains one or more appliances (reverse-proxies).

**Note:** When a configuration change is detected in any of the web applications, the WAF appliance receives the configurations for all the deployed web applications. When the WAF server receives the configuration changes, it reloads the configuration at runtime to apply the changes. The time that the WAF server takes to reload the configuration depends on the size of the configuration, which in turn depends on the number of web applications and the customized behavior settings configured on each web application.

To avoid the frequent updates that may cause latency, we recommend limiting the number of web applications deployed for each WAF appliance to 10. If you keep the number of web applications deployed on each WAF appliance smaller, you will have a better WAF experience.

It's possible for multiple WAF clusters to monitor the same web application.

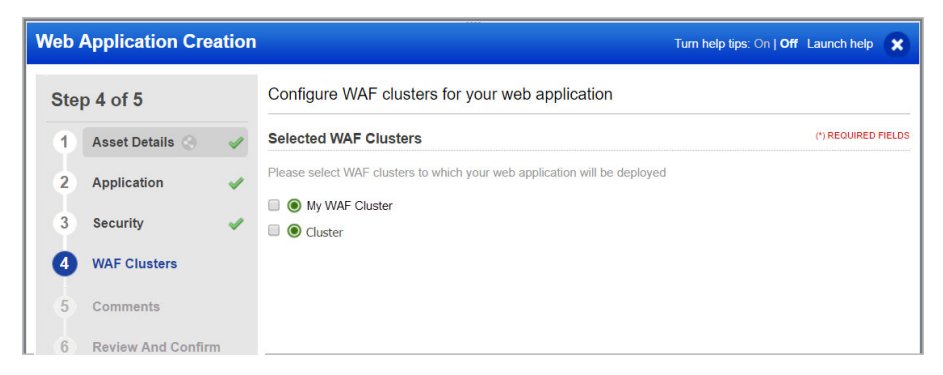

Once your web application is created it shows up on the UI under the Web Applications tab. To view information about various web application statuses and their meanings, click Help > Online Help and then on the Start monitoring your web applications page, click **Tell me about status**.

## **Configure WAF Appliance**

You'll add a WAF virtual appliance and configure it for your WAF cluster within your environment (Amazon EC2, Microsoft Azure, Google Cloud, VMware or Microsoft Hyper-V) on a server or docker (container).

#### Good to know

- A WAF cluster can be assigned as many WAF appliances as your subscription allows guaranteeing high availability and/or fault tolerance in your firewalling operations.

- When a configuration change is detected in any of the web applications, the WAF appliance receives the configurations for all the deployed web applications. When the WAF server receives the configuration changes, it reloads the configuration at runtime to apply the changes. The time that the WAF server takes to reload the configuration depends on the size of the configuration, which in turn depends on the number of web applications and the customized behavior settings configured on each web application.

- To avoid the frequent updates that may cause latency, we recommend limiting the number of web applications deployed for each WAF appliance to 10. If you keep the number of web applications deployed on each WAF appliance smaller, you will have a better WAF experience.

#### Tell me the steps

1) Add a new WAF Appliance for your WAF cluster. Just go to WAF Appliances > WAF Appliances, click New WAF Appliance, and we'll walk you through the steps.

| Web Application Firewa                           | l •                                      | $\leq$ | Help 🗸 |      | Log out |
|--------------------------------------------------|------------------------------------------|--------|--------|------|---------|
| Dashboard Events                                 | Web Applications Security WAF Appliances |        |        |      |         |
| WAF Appliances                                   | WAF Clusters WAF Appliances              |        |        |      |         |
| Search for WAF appliances by entering properties |                                          |        |        |      |         |
| New WAF Appliance                                |                                          |        | 1-4    | of 4 | æ 🐡 🗸   |

2) Configure the WAF appliance for your environment. See our step by step instructions for VMware, Hyper-V, Amazon EC2, Microsoft Azure, Google Cloud in Virtual Firewall Appliance User Guide, and Docker in Virtual Firewall Container User Guide.

Once your appliance is registered it shows up on the UI under the WAF Appliances tab. To view information about various appliance statuses and their meanings, click Help > Online Help and then on the Manage WAF appliances page, click **Tell me about appliance status**.

#### Firewall rules / EC2 security groups

- Allow HTTP(S) traffic (TCP-80,443; or any other) to the WAF appliance from Internet.

- Allow SSH (TCP-22) to the WAF appliance from a trusted management network only.

- Allow minimum access to the origin web server(s): only the WAF appliance ip address should be granted access to web servers' production [ip:port]. Any direct access should be strictly limited to the administration network only.

#### Load balancer considerations

- Load balancers should be configured to hand off to WAF cluster nodes so we can appropriately configure redundancy within the infrastructure.

- The WAF appliance functions as a reverse proxy. It is important that any DNS configurations, firewall NAT or load balancer configurations are set to forward traffic towards the WAF appliance. It will then inspect incoming request, and based on your configuration, hand it off to the appropriate origin server.

#### **Upgrading WAF appliances**

We regularly release scanner appliance software to bring you our latest features and improvements. When software updates are available use the cluster Upgrade option to upgrade all Scanner Appliances registered to that cluster. You can now choose to auto-update the appliances registered with a cluster. See Upgrading WAF clusters.

### **Configure Your Web Environment**

Be sure to get traffic to your WAF appliance - configure load balancers and/or DNS as needed to direct traffic to your WAF cluster for inspection.

We recommend you check to be sure your WAF cluster has an active status. Go to WAF Appliances > WAF Clusters.

- Status O means the cluster does not have any WAF appliances assigned to it.

- Status • means the cluster has appliances registered, none are inactive, and the cluster protects at least one site.

Sample WAF Clusters list

| Web Application Firewall 🗸                     |                     |                        |              |                                                   | Help 🗸              | ~                  |
|------------------------------------------------|---------------------|------------------------|--------------|---------------------------------------------------|---------------------|--------------------|
| Dashboard Events Web Applications              | Security WAF Applia | inces                  |              |                                                   |                     |                    |
| WAF Appliances WAF Clusters                    | WAF Appliances      |                        |              |                                                   |                     |                    |
| Search for WAF clusters by entering properties |                     |                        |              |                                                   |                     | Sł                 |
| Actions (1) Vew WAF Cluster New WAF Appliance  |                     |                        | Last         | synchronization date: 27 Jan 2017 1:36PM GMT-0800 | 4 1 - 19 of 19      |                    |
| Name / Token                                   |                     | Total Web Applications | Total Applia | nces Last Update Date 👻                           | Details             |                    |
| qwaf15.p04.                                    | 2                   | 2                      | 2            | 13 Jan 2017                                       | qwaf15.p04.         | ng patys o         |
|                                                |                     |                        |              | by s                                              | ID<br>Owner         | 34402              |
| qwaf13.p04.                                    |                     | 1                      | 1            | 13 Jan 2017                                       | Created on          | 13 Jan 2017 8:03Pl |
| -                                              |                     |                        |              | Dy s                                              | By<br>Updated on    | 13 Jan 2017 8:03PI |
| O WAfForm                                      |                     |                        |              | 11 Jan 2017                                       | Ву                  |                    |
|                                                |                     |                        |              | Dy                                                | Registration Token  | FCCI               |
| qlog7.p04                                      |                     | 1                      | 1            | 03 Jan 2017<br>by                                 | TAGS                |                    |
|                                                |                     |                        |              |                                                   | This cluster has no | t been assigned an |
|                                                |                     |                        |              | 07 Dec 2016<br>by s                               | APPLIANCES          |                    |

## We're Now Monitoring Your Web Application!

Check out the security events (violations) we've found on your web application. To discover more about an event, double-click the event or click View in the Quick Actions.

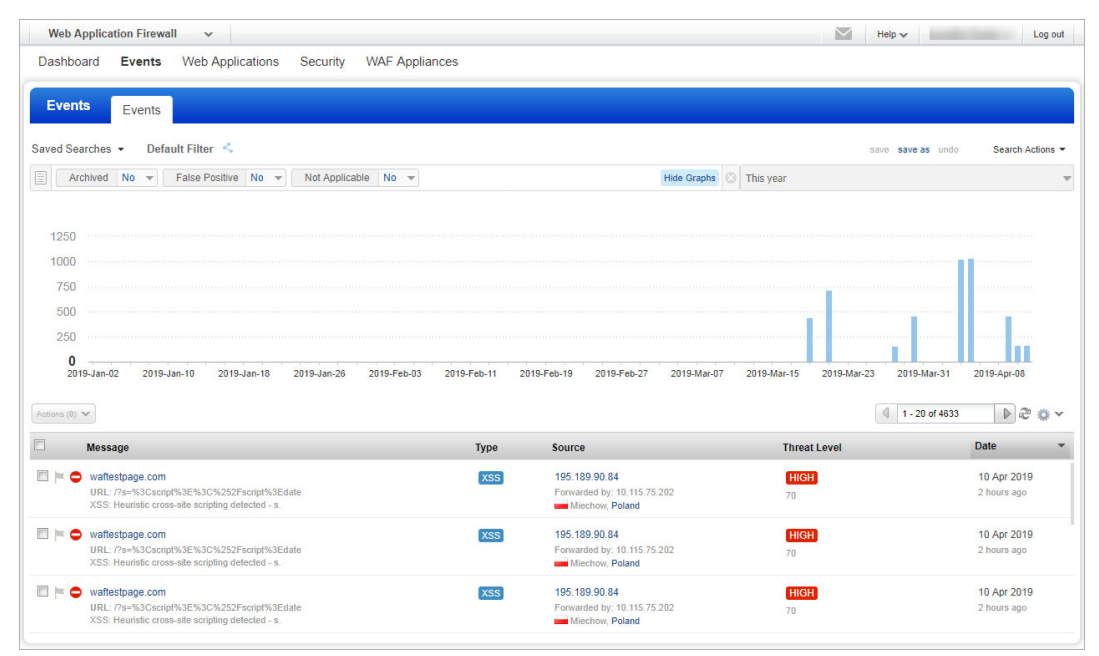

You can view detailed information about each potential threat. Review the event details and take actions from the menu, i.e. mark the event as Flagged, False Positive, or Not Applicable.

Tip - Clicking on a QID will take you to Qualys comprehensive KnowledgeBase which provides additional information about each threat and how to address it.

| Web Application                         | Firewall 🗸                                                                                             | Help 🗸               | ✓ Log out                                       |
|-----------------------------------------|----------------------------------------------------------------------------------------------------|----------------------|-------------------------------------------------|
| Dashboard Ev                            | vents Web Applications Security WAF Appliances                                                         |                      |                                                 |
| Events E                                | vents                                                                                                  |                      |                                                 |
| Back to List                            |                                                                                                    | Previous Event       | Next Event                                      |
| waftestpag<br>10 Apr 2019 2:50          | ge.com<br>BPM GMT+0530   CRequest Blocked                                                              | Threat Level 70      | Actions V<br>Archive<br>Export RAW              |
| ▲ Event Summa                           | ary                                                                                                    |                      | Mark as flagged                                 |
| Web Application<br>Policy<br>Message    | waftestpage.com<br>Qualys Generic : best security<br>XSS: Heuristic cross-site scripting detected - s. | Event Traffic Origin | Mark as False positive                          |
| Transaction ID<br>Timestamp<br>Duration | 8367CDF6-C591-4301-8DA9-75E523AD310D<br>10 Apr 2019 2:58PM GMT+0530<br>3 msec                          |                      | Mark as Not Applicable<br>Unmark as Not Applica |
| Source                                  | 195.189.90.84:43346<br>Miechow, Poland<br>Lesser Poland Volvodeship                                    | A Lota               | Create exception<br>Remove exception            |
| Forwarded by<br>Response Code<br>QID    | 10.115.75.202:43346<br>403<br>150001 XSS                                                               |                      |                                                 |
| Exception #                             |                                                                                                    | LEY SEND             |                                                 |

## Add Exceptions

Use Exceptions when you identify a false-positive or false-negative event. A false-positive is a legitimate request that has been unexpectedly blocked. A false-negative is a non-legitimate request that has been authorized while it shouldn't have.

With Qualys WAF you can flag an event as a false-positive. To do that, go to Events > Event List, select an event, click on the arrow and select "Mark as False positive". Bear in mind this is a simple marker, it does not impact traffic processing behavior.

To create an exception, select an event, click on the arrow and select "Create exception" or select this option from the Actions menu when viewing an event.

|   | Message                                                                                                    | Туре                                          | Source                   | Threat Level | Date 🔻                         |
|---|----------------------------------------------------------------------------------------------------|-----------------------------------------------|--------------------------|--------------|--------------------------------|
|   | ) waf-site6.eng.sjc01.qualys.com URL: / Web Service parsing error. Invalid char read in XML footer                               | Quick Actio<br>View                           | ns                       | HIGH 100     | 02 Mar 2018<br>4:32AM GMT+0530 |
| 0 | waf-site6.eng.sjc01.qualys.com<br>URL: /<br>SQLI: Condition escaping defected.                                                   | Archive<br>Mark as flagg<br>Unmark as fla     | ged<br>agged             | MED 60       | 02 Mar 2018<br>4:31AM GMT+0530 |
|   | waf-site6.eng.sjc01.qualys.com<br>URL: /<br>SQLI: Condition escaping detected.                                                   | Mark as Fals<br>Unmark as F<br>Mark as Not    | alse positive Applicable | MED 60       | 02 Mar 2018<br>4:31AM GMT+0530 |
|   | ) waf-site8.eng.sjc01.qualys.com<br>URL: /?abdcef=("deptno":("\$ite&q<br>XSS: Heuristic cross-site scripting detected - abdcef.  | Unmark as N<br>Create except<br>Remove except | ot Applicable<br>otion   | HIGH 70      | 02 Mar 2018<br>3:51AM GMT+0530 |
|   | ) waf-site6.eng.sjc01.qualys.com<br>URL: /?abdcef=("deptno":("\$ite8.q<br>XSS: Heuristic cross-site scripting detected - abdcef. | XSS                                           | 10.44.65.195             | HIGH 70      | 02 Mar 2018<br>3:46AM GMT+0530 |
|   | ) waf-site8.eng.sjc01.qualys.com<br>URL: /?abdcef=("deptno":("\$ite8.q                                                           | XSS                                           | 10.44.65.195             | HIGH 70      | 02 Mar 2018<br>3:46AM GMT+0530 |

Exceptions are created in the form of custom rules.

| Rule | Creation: Exception | n - Event 27A  | 02C41-15F6-4056-9866-E75BE                             | Turn help tips: On   Off | Launch help   | ×      |
|------|---------------------|----------------|--------------------------------------------------------|--------------------------|---------------|--------|
| Ste  | p 1 of 4            | Configure b    | asic information about your WAF rule                   |                          |               |        |
| 1    | Rule Details        | Several web ap | plications might be linked to the same rule.           |                          | (*) REQUIRED  | FIELDS |
| 2    | Conditions          | Basic Inform   | nation                                                 |                          |               |        |
| 3    | Actions             | Name*          | Exception - Event 27A02C41-15F6-4056-9866-E75BE833716A | $\supset$                |               |        |
| 4    | Review And Confirm  | Description    | 2048 characters maximum.                               |                          |               |        |
|      |                     | Tags           |                                                        |                          |               |        |
|      |                     | Select tags to | apply to the rule                                      | Select   C               | reate   Remov | ve All |
|      |                     | (no tags selec | ted)                                                   |                          |               |        |

Rule details and conditions for the custom rule are auto populated based on the event. By default, the action for an exception is Allow or Block (the opposite of the original event's action).

| Rule ( | Creation: Excep    | tion - Event 27A02C41-15F6-4056-9866-E75BE Turn help t                                                                                                    | ps: On   Off Launch help 🗙                                     |
|--------|--------------------|----------------------------------------------------------------------------------------------------|----------------------------------------------------------------|
| Step   | o 2 of 4           | Rule conditions                                                                                                    |                                                                |
| 1      | Rule Details       | ✓ Conditions                                                                                                    | (*) REQUIRED FIELDS                                            |
| 2      | Conditions         | Build a set of conditions you want to match prior to triggering the action. All the conditions must be met to trigger this<br>Conditions are ranged in four scopes : client, server, request and transaction. The help menu will assist you in learni<br>(use the up and down arrows in the textifield to display the complete list of available keys). | rule, so pick them carefully.<br>ng the various keys available |
| 3      | Actions            |                                                                                                    |                                                                |
| 4      | Review And Confirm | When                                                                                                    | Add                                                            |
|        |                    | 1 request path EQUAL /                                                                                                    | 0                                                              |
|        |                    | 2 request method EQUAL POST                                                                                                    | $\odot$                                                        |
|        |                    | 3 request body parameter xml://myheader DETECT qtd/226022                                                                                                    | 0                                                              |
|        |                    |                                                                                                    |                                                                |

Exceptions once created are linked to the web application. To view them, simply click View in the Quick Actions for a web application, and then click the Security pane.

Deleting an exception from WAF events list does not remove the associated WAF custom rule. You can use the custom rule in the future for similar web applications.

## Add Virtual Patches

Use Virtual Patches upon vulnerability detection by the Web Application Scanning module. To do that, select the WAS module, go to Web Applications > Detections, click on the arrow and select "Install Patch".

| Web Application Scanning              | v                                                                                                    |                       | Help 🗸 🖌 🗸 Log out |
|---------------------------------------|----------------------------------------------------------------------------------------------------|-----------------------|--------------------|
| Dashboard Web Applica                 | tions Scans Detections Reports Configuration KnowledgeBase                                                      |                       |                    |
| Detection Manage                      | ment         Detection List         Burp         Bugcrowd           Actions (1) V         V         V         V |                       | 4 1-20 of 181      |
| Search                                | Status OID * Name                                                                                               | Group Last Detected   | Age Patch Severity |
| Filter Results Target Web Application | New 150004 Path-Based Vulnerability     https://bank.vuln.qa.qualys.com/bog/protected/mime/APIs.inc             | Quick Actions<br>View | 12                 |
|                                       | New 150004 Seased Vulnerability https://bank.vuln.qa.qualys.com/bog/protected/mime/WSDL/admin                   | Ignore<br>Activate    | 12                 |
| Tags                                  | New 150004 Stath-Based Vulnerability https://bank.vuln.qa.qualys.com/boq/protected/mime/defaultPage.hqx         | Remove Patch          | 12                 |
| Last Scan Date                        | New 150004 Seath-Based Vulnerability https://bank.vuln.qa.quaiys.com/boq/protected/mime/wsdl/Displa             | Retest                | 12                 |
| Select a date                         | New 150004 SPath-Based Vulnerability<br>https://bank.vuln.qa.qualys.com/bog/protected/mime/APIs/apil.as         | Cancel Retest         | 12                 |
| Finding Type                          | New 150004      Path-Based Vulnerability     https://bank.vuln.qa.qualys.com/bog/protected/mime/ws/administ     | PATH 21 Feb 2018      | 12                 |

Virtual Patches are created in the form of custom rules.

| Rule | Creation: Virtual Pa | atch (150004    | ) - Path-Based Vulnerabili                                  | Turn help tips: On   Off | Launch help  | ×      |
|------|----------------------|-----------------|-------------------------------------------------------------|--------------------------|--------------|--------|
| Ste  | p1of4                | Configure ba    | asic information about your WAF rule                        |                          |              |        |
| 0    | Rule Details 🗸       | Several web app | lications might be linked to the same rule.                 |                          | (*) REQUIRED | FIELDS |
| 2    | Conditions           | Basic Inform    | ation                                                       |                          |              |        |
| 3    | Actions              | Name*           | Virtual Patch (150004) - Path-Based Vulnerability (#204369) |                          |              |        |
| 4    | Review And Confirm   | Description     | 2048 characters maximum.                                    |                          |              |        |
|      |                      | Tags            |                                                             |                          |              |        |
|      |                      | Select tags to  | apply to the rule                                           | Select   0               | reate Remov  | ve All |
|      |                      | (no tags select | ed)                                                         |                          |              |        |

Rule details and conditions for the custom rule are auto populated based on the detection. By default, the action for a virtual patch is Block.

| ule Creation:  | Virtual Pa | tch (150004) - Path-Based Vulnerabili                                                                                                    | Turn help tips: On   Off Launch help 🗙                                                                                       |
|----------------|------------|----------------------------------------------------------------------------------------------------|----------------------------------------------------------------------------------------------------|
| itep 2 of 4    |            | Rule conditions                                                                                                    |                                                                                                    |
| 1 Rule Details | ~          | Conditions                                                                                                    | (*) REQUIRED FIELD                                                                                                    |
| 2 Conditions   | ~          | Build a set of conditions you want to match prior to triggering the action. All the conditions in<br>Conditions are ranged in four scopes : client; server, request and transaction. The help mer<br>the up and down arrows in the textfield to display the complete list of available keys). | must be met to trigger this rule, so pick them carefully.<br>enu will assist you in learning the various keys available (use |
| 3 Actions      |            |                                                                                                    |                                                                                                    |
| 4 Review And   | Confirm    | When                                                                                                    | Add                                                                                                    |
|                |            |                                                                                                    |                                                                                                    |
|                |            | 1 request path DETECT qid/150011                                                                                                    | 0                                                                                                    |

Virtual patches once created are linked to the web application. To view them, simply click View in the Quick Actions for a web application, and then click the Security pane.

Deleting a virtual patch from WAS detections list does not remove the associated WAF custom rule. You can use the custom rule in the future for similar web applications.

## Add Custom Rules

Use Custom Rules to define static traffic workflow. Rules allow you to fully control HTTP transactions in order to adapt the security policy in effect for enterprise constraints. Custom rules replace previous Access Rules and Control Rules.

Go to Security > Rules and click the New Custom Rule button.

| Web Applica   | tion Firewal                    | ~                |          |                |        |             | $\geq$ | Help 🗸  | ~ | Log out     |
|---------------|---------------------------------|------------------|----------|----------------|--------|-------------|--------|---------|---|-------------|
| Dashboard     | Events                          | Web Applications | Security | WAF Appliances |        |             |        |         |   |             |
| Security      | Policies                        | HTTP Profiles    | Rules    | KnowledgeBase  |        |             |        |         |   |             |
| Search for ru | les by enterin                  | g properties     |          |                |        |             |        |         |   | Show Graphs |
| Actions (0) 🗸 | Actions (0) ~ (New Custom Rule) |                  |          |                |        |             |        | f5 👂    | & |             |
| Name          |                                 |                  |          |                | Action | Last Update |        | Details |   |             |

We have provided various keys to form conditions for a rule.

Want to see all the available keys? Simply place the cursor in the When field, and press the down arrow key on your keyboard to get a list of all available keys. Syntax help is available for every key.

How do I get started? Press the Down arrow to see the available keys.

| Rule Creation                     |                                                                                                    | Tum help tips: On   Off Launch help 🗙                                                                                                    |  |  |  |  |
|-----------------------------------|----------------------------------------------------------------------------------------------------|----------------------------------------------------------------------------------------------------|--|--|--|--|
| Step 2 of 4                       | Rule conditions                                                                                                    |                                                                                                    |  |  |  |  |
| 1 Rule Details 🖌                  | Conditions                                                                                                    | onditions (*) Required Fields                                                                                                    |  |  |  |  |
| 2 Conditions                      | Build a set of conditions you wa<br>carefully. Conditions are ranged<br>the various keys available.                                                             | nt to match prior to triggering the action. All the conditions must be met to trigger this rule, so pick them<br>in five scopes : client, server, request, response and transaction. The heip menu will assist you in learning<br>Syntax help                                                                       |  |  |  |  |
| 3 Actions<br>4 Review And Confirm | When                                                                                                    | available for Add                                                                                                    |  |  |  |  |
| Keview And Continu                | client<br>client.ip<br>client.ip.address<br>client.ip.geolocation<br>client.jp.protocol<br>client.ssl<br>client.ssl<br>client.ssl.cipher<br>client.ssl.protocol | Syntax Help<br>Build a condition based on client IP address or range.<br>Format: client/protoco/OPERATOR /PV4/PV6.<br>Examples<br>Match client ip address T72.26.10.123<br>client.ip.address EQUAL "172.26.10.123"<br>Match client ig address range 172.26.10.10-50<br>client.ip.address IN-RAHGE "172.26.10.10-50" |  |  |  |  |
| Cancel                            |                                                                                                    | Previous Continue                                                                                                    |  |  |  |  |

How do I add a condition?

- Select a key like client.ip.address.

- Then select an operator. Refer to the WAF online help for information on the DETECT operator.

Click here for more information on using the MATCH operator.

| Step 2 of 4              |             | Rule c                            | onditions                                                                                   |                                                                                                    |
|--------------------------|-------------|-----------------------------------|---------------------------------------------------------------------------------------------|----------------------------------------------------------------------------------------------------|
| 1 Rule De<br>2 Condition | tails 🗸     | Condit<br>Build a s<br>carefully. | ions<br>et of conditions you want to match prio<br>. Conditions are ranged in five scopes : | (*) RECURED F<br>r to triggering the action. All the conditions must be met to trigger this rule, so pick them<br>client, server, request, response and transaction. The help menu will assist you in learning |
| 3 Actions                |             | When                              | client.ip.address                                                                           | Ad                                                                                                    |
| 4 Review                 | And Confirm |                                   | EOUAL<br>NOT.EQUAL<br>MATCH<br>NOT.MATCH                                                    | Syntax Help<br>Build a condition based on client IP address or range.<br>Format: clent;p:protocol OPERATOR /PV4I/PV6.<br>Examples<br>Match client ip address 172.26.10.123                                     |
|                          |             |                                   |                                                                                             | <pre>client.ip.address EQUAL "172.26.10.123" Match client ip address range 172.26.10.10-50 client.ip.address IN-RANGE "172.26.10.10-50"</pre>                                                                  |

- Enter a value for your condition in double quotes. In this case we've entered an IP address.

| ule Creation                                     |      |                                                                                                    | Turn help tips: On   Off Launch help                                                      | ×    |
|--------------------------------------------------|------|----------------------------------------------------------------------------------------------------|-------------------------------------------------------------------------------------------|------|
| Step 2 of 4                                      |      | Rule conditions                                                                                                    |                                                                                           |      |
| 1 Rule Details                                   | ~    | Conditions                                                                                                    | (*) REQUIRED FI                                                                           | ELDS |
| 2 Conditions                                     | ~    | Build a set of conditions you want to match prior to triggering the action. All the conditions must b<br>carefully. Conditions are ranged in five scopes : client, server, request, response and transaction<br>various keys available. | be met to trigger this rule, so pick them<br>I. The help menu will assist you in learning | the  |
| <ul><li>Actions</li><li>Review And Com</li></ul> | firm | When client.ip.address EQUAL "172.26.10.123"                                                                                                    | Ad                                                                                        | 1    |

- Press Enter to add your condition. It will look like this.

| Rule | Creation                      |                                                                                                    | Turn help tips: On   Off Launch help 🗙                                                                                                  |
|------|-------------------------------|----------------------------------------------------------------------------------------------------|----------------------------------------------------------------------------------------------------|
| Ste  | p 2 of 4                      | Rule conditions                                                                                                    |                                                                                                    |
| 1    | Rule Details                  | Conditions                                                                                                    | (') REQUIRED FIELDS                                                                                                    |
| 2    | Conditions                    | <ul> <li>Build a set of conditions you want to match prior to triggering the action. Al<br/>carefully. Conditions are ranged in five scopes : client, server, request, resp<br/>various keys available.</li> </ul> | I the conditions must be met to trigger this rule, so pick them<br>ponse and transaction. The help menu will assist you in learning the |
| 3    | Actions<br>Review And Confirm | When                                                                                                    | Add                                                                                                    |
|      |                               | 1 client ip address EQUAL 172.26.10.123                                                                                                    | 0                                                                                                    |

- Click the Add button to add another condition to your rule.
- Complete the steps to add conditions as needed.

We've added 3 conditions for our rule.

| Step 2 of 4     | Rule conditions                                                                                                    |                                                                                                    |
|-----------------|----------------------------------------------------------------------------------------------------|----------------------------------------------------------------------------------------------------|
| 1 Rule Details  | ✓ Conditions                                                                                                    | (*) REQUIRED FIELD                                                                                      |
| 2 Conditions    | Build a set of conditions you want to match prior to triggering the action. All the conditions carefully. Conditions are ranged in five scopes : client, server, request, response and tran the various keys available. | s must be met to trigger this rule, so pick them<br>isaction. The help menu will assist you in learning |
| 3 Actions       | When                                                                                                    | Add                                                                                                    |
| 4 Review And Co | firm 1 client ip address EQUAL 172.26.10.123                                                                                                    | 0                                                                                                    |
|                 | 2 client tcp port EQUAL 45678                                                                                                    | $^{\odot}$                                                                                              |
|                 | 3 transaction day EQUAL Sunday                                                                                                    | 8                                                                                                    |

Here's the conditions:

```
client.ip.address EQUAL "172.26.10.123"
client.tcp.port EQUAL "45678"
transaction.day EQUAL "Sunday"
```

How does this rule work? The rule gets executed only when all conditions are met. Otherwise, the rule gets ignored.

In the actions panel of the wizard, you tell us what action to take when events match the conditions in the rule.

| Rule C | reation          |    |                       |                                                                   | Turn help tips: On   Off Launch help 🗙                             |
|--------|------------------|----|-----------------------|-------------------------------------------------------------------|--------------------------------------------------------------------|
| Step   | 3 of 4           |    | Rule actions          |                                                                   |                                                                    |
| 1      | Rule Details     | ~  | Actions               |                                                                   | (*) REQUIRED FIELDS                                                |
| 2      | Conditions       |    | Here you define actio | ; to trigger when all conditions are met. It can be a blocking or | a granting action ; but also can be stacked with a logging action. |
| 3      | Actions          | ~  |                       |                                                                   |                                                                    |
| 4      | Review And Confi | rm | Log*                  | No Y                                                              |                                                                    |

Once created, assign one or more rules to your web application from within the web application wizard. Rules are executed in the order defined in web application settings.

#### Good to know

Rules are parsed from top to bottom, in the order defined in web application settings. Custom rules support regular expressions with PCRE. Character escaping is possible with the backslash (\).

### **Upgrading WAF clusters**

Our service regularly releases scanner appliance software to bring you our latest features and improvements. When software updates are available use the cluster Upgrade option to upgrade all Scanner Appliances registered to that cluster.

The WAF Scanner Appliances by Version graph tells you whether there's software updates available for your Scanner Appliances You will see the number of appliances running the latest or outdated versions.

| ashboard                  | Events       | Web Applications           | Security    | WAF Appliances         |
|---------------------------|--------------|----------------------------|-------------|------------------------|
| NAF Appl                  | liances      | WAF Clusters               | WAF Applian | ces                    |
| Search for                | WAF applianc | es by entering properties. |             |                        |
|                           |              |                            |             |                        |
| aph Filters:              | By Status    | By Version E               | ly Platform | By Score By Deployment |
| aph Filters:              | By Status    | By Version E               | or higher)  | By Score By Deployment |
| aph Filters:<br>Appliance | By Status    | By Version E               | ly Platform | By Score By Deployment |

To upgrade a WAF cluster, go to WAF Appliances > WAF cluster, and then click Upgrade in the Quick Actions menu of the cluster that you want to upgrade.

| Web Application Fire   | wall 🗸                    |             |             |                                  |
|------------------------|---------------------------|-------------|-------------|----------------------------------|
| Dashboard Event        | Web Applications          | Security    | WAF Applian | ices                             |
| WAF Appliances         | WAF Clusters              | WAF Appliar | nces        |                                  |
| Search for WAF cluster | rs by entering properties |             |             |                                  |
| ctions (1) Vew WAF (   | Iuster New WAF Appliance  |             |             |                                  |
| Name / Token           |                           |             |             | Total Web Applications           |
| Cluster<br>Singapore   |                           |             |             | Quick Actions                    |
| NewWAFcluster          |                           |             |             | Edit<br>Upgrade<br>Add Appliance |
| Appliance_test         |                           |             |             | Add Tags<br>Remove Tags          |
|                        |                           |             |             | Delete                           |

Note: The Upgrade option is not available until the time you have chosen to freeze auto-updates. See Schedule appliance auto-update.

You get a confirmation message displaying the number of appliances registered to the cluster. Click Confirm to upgrade.

To verify successful upgrade, check the WAF Scanner Appliances by Version graph. The number of appliances you have upgraded should get added to the number of Appliances with latest version or higher.

#### Schedule appliance auto-update

You can choose when the appliances registered with a cluster get auto-updated. Select days of the week and the start time. By default, auto-update is enabled for all days of the week.

You can choose to freeze auto-updates until a specific date. Auto-updates are stopped up to the end date and then resumed.

Simply go to WAF Appliances > WAF Cluster, create a new cluster or edit an existing cluster, and then click Automatic Updates.

| WAF Cluster Creation                                                                     | Turn help tips: On   Off Launch help 🗙                                                                                                    |
|------------------------------------------------------------------------------------------|----------------------------------------------------------------------------------------------------|
| Step 3 of 4                                                                              | Schedule Appliance Updates                                                                                                    |
| 1 Cluster Details 🗸                                                                      | Appliance scheduled update configuration (*) REQUIRED FIELDS                                                                                                    |
| <ol> <li>Configuration</li> <li>Automatic Updates</li> <li>Review And Confirm</li> </ol> | Choose when the appliances registered with this cluster get auto-updated. Appliances will be updated one by one. Enable  Monday  Tuesday  Wednesday  Thursday  Friday  Start time*  (GMT 05:30) India Standard Time (IST Asia/Colombo) |
|                                                                                          | Freeze period Freeze auto-updates until a specific date. Updates will be enabled again by the end of the day in the timezone that you have chosen above. End date                                                                      |

In the clusters table, hovering over the  $\blacksquare$  icon in the Last Update column shows the time when the next scheduled update is planned.

#### **Upgrading WAF clusters** Schedule appliance auto-update

## Upgrading specific WAF appliances

You can upgrade specific WAF appliances manually. It is recommended not to upgrade a WAF appliance if the associated cluster is in freeze period. See Schedule appliance auto-update.

| all 🗸                     |                                                                  |                                                                                                    |
|---------------------------|------------------------------------------------------------------|----------------------------------------------------------------------------------------------------|
| Web Applications          | Security                                                         | WAF Appliances                                                                                                    |
| WAF Clusters              | WAF Applian                                                      | ices                                                                                                    |
| es by entering properties |                                                                  |                                                                                                    |
| liance                    |                                                                  |                                                                                                    |
| Р                         | latform Cluste                                                   | er Version                                                                                                    |
|                           | Quick Actions                                                    | 4 1.5.0                                                                                                    |
|                           | Web Applications WAF Clusters es by entering properties liance P | Web Applications Security WAF Clusters WAF Applian es by entering properties liance Platform Cluste Quick Actions Upgrade |

To upgrade a specific appliance, go to WAF Appliances > WAF Appliances, and then select **Upgrade** from the Quick Actions menu of the appliance.

## **Contact Support**

Qualys is committed to providing you with the most thorough support. Through online documentation, telephone help, and direct email support, Qualys ensures that your questions will be answered in the fastest time possible. We support you 7 days a week, 24 hours a day. Access online support information at www.qualys.com/support/.